## How to obtain an ethical approval

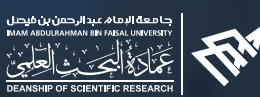

## For non-funded project application please follow these steps :

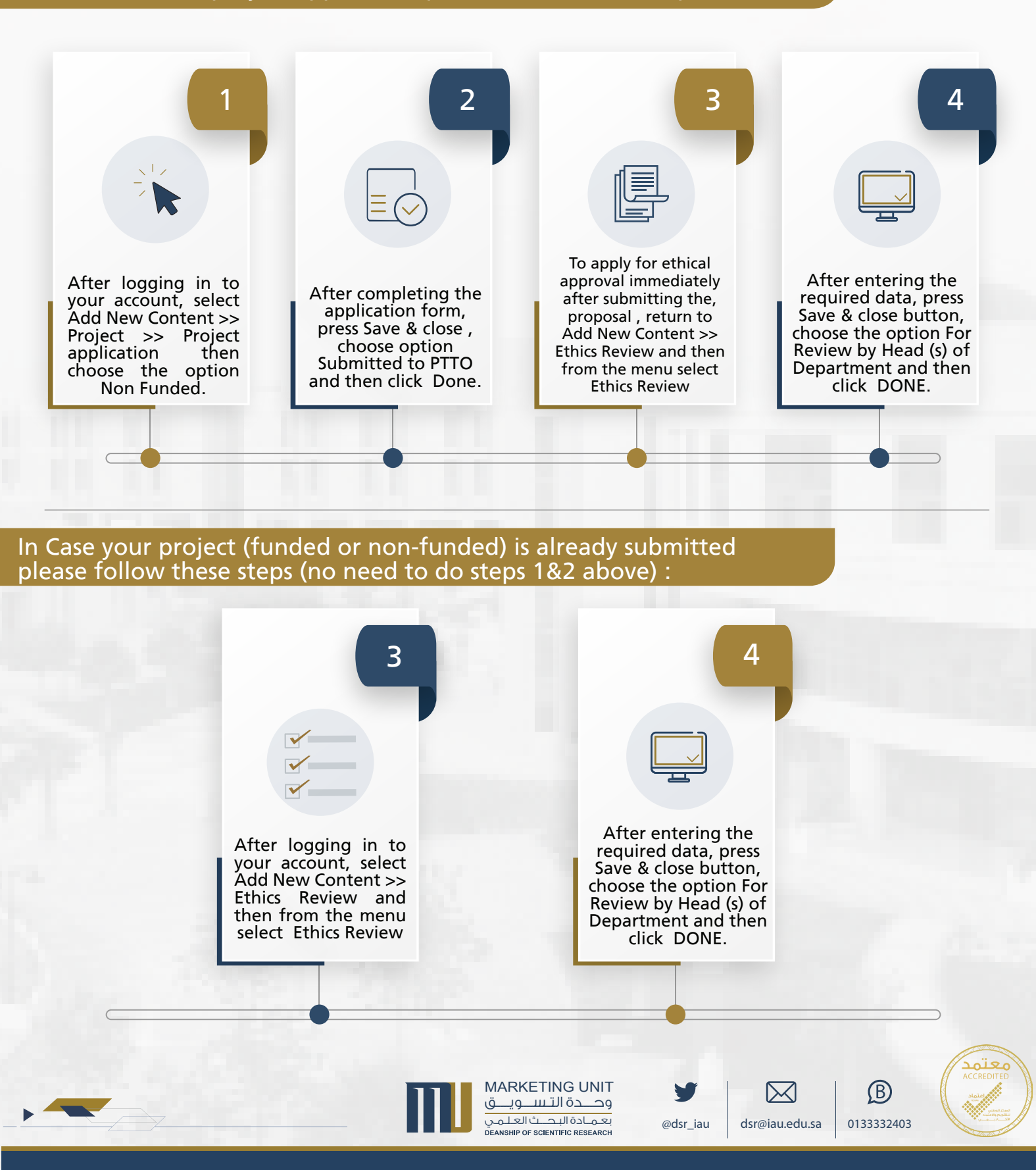